# Mobility Express APのイーサネットブリッジン グを使用したポイントツーポイントメッシュリ ンクの設定

## 内容

概要 <u>バージョン情報</u> 前提条件 使用するコンポーネント ネットワーク図 コンフィギュレーション <u>スイッチの設定</u> <u>APの工場出荷時設定へのリセット</u> Lightweight capwapイメージの1542-2(MAP)へのダウンロード AP 1542-1(RAP)へのMobility Express対応イメージのダウンロード ゼロデイSSIDプロビジョニング 追加のメッシュ設定 確認 (「トラブルシューティング」) ヒント、コツ、よくある間違い

## 概要

このドキュメントでは、Cisco Mobility Express(ME)ソフトウェアを使用して、イーサネットブリ ッジングを使用してポイントツーポイントメッシュリンク(PPP)を導入するプロセスについて説 明します。

# バージョン情報

このドキュメントでは、Cisco 1542屋外用アクセスポイントを使用しています。 Flex+Bridgeモ ードの屋内および屋外AP向けのMobility Expressソフトウェアでのメッシュサポートは、リリー ス8.10で導入されました。

次のAPモデルがサポートされています。

- ・ MEルートAPとして: Cisco AireOS 1542、1562、1815s、3802s AP
- ・ メッシュAPとして:Cisco AireOS 1542、1562、1815s、3802s AP

Mobility Express(ME)は、Autonomous APのモードとソフトウェアに代わるソリューションです 。AireOSベースのワイヤレスLANコントローラ(WLC)ソフトウェアの軽量バージョンをアクセス ポイント自体で実行できます。WLCとAPコードの両方がAPメモリの単一のパーティション内に 格納されます。Mobility Expressの導入では、ライセンスファイルもライセンスのアクティベーシ ョンも不要です。

Mobility Express対応ソフトウェアを実行しているデバイスの電源を入れると、「AP部品」が最 初に起動します。数分後、コントローラパーツも初期化されます。コンソールセッションが確立 されると、ME対応デバイスにWLCプロンプトが表示されます。基盤となるAPシェルを入力する には、コマンドapciscoshellを使用できます。

#### <#root>

(Cisco Controller) >

apciscoshell

!!Warning!!: You are entering ap shell. This will stop you from establishing new telnet/SSH/Web session
Also the exsisting sessions will be suspended till you exit the ap shell.
To exit the ap shell, use 'logout'

User Access Verification Username:

admin

Password:

\*\*\*\*\*\*

RAP>

logout

(Cisco Controller) >

## 前提条件

使用するコンポーネント

- 1542D-EアクセスポイントX 2
- 3560-CX CiscoスイッチX 2
- ノートPCX2
- 1xコンソールケーブル

このドキュメントの情報は、特定のラボ環境にあるデバイスに基づいて作成されました。このド キュメントで使用するすべてのデバイスは、クリアな(デフォルト)設定で作業を開始していま す。本稼働中のネットワークでは、各コマンドによって起こる可能性がある影響を十分確認して ください。

ネットワーク図

このネットワーク内のすべてのデバイスは、192.168.1.0/24サブネット内に配置されます。 Mobility Express AP(コントローラ)の管理インターフェイスにはタグが付いていませんが、す べてのポートのネイティブVLANはVLAN 39です。AP 1542-1はコントローラおよびルートアクセ スポイント(RAP)の役割を担い、AP 1542-2はメッシュアクセスポイント(MAP)の役割を担います 。次の表に、ネットワーク内のすべてのデバイスのIPアドレスを示します。

## 注:管理インターフェイスにタグを付けると、内部WLCプロセスに参加するAPで問題が発 生する可能性があります。管理インターフェイスにタグを付ける場合は、有線インフラスト ラクチャの部分が適切に設定されていることを確認します。

| デバイス                 | IP アドレス       |
|----------------------|---------------|
| [Default Gateway]    | 192.168.1.1   |
| ラップトップ1              | 192.168.1.100 |
| ラップトップ2              | 192.168.1.101 |
| Mobility Express WLC | 192.168.1.200 |
| 1542-1(RAP)          | 192.168.1.201 |
| 1542-2(地図)           | 192.168.1.202 |

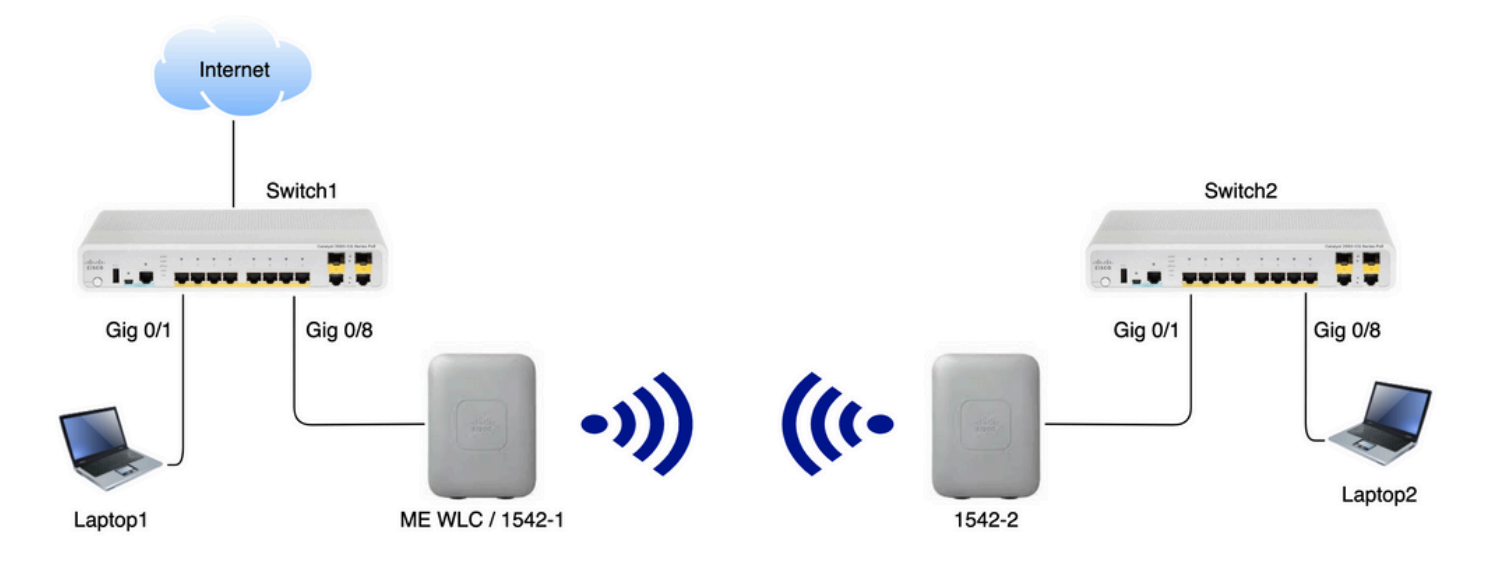

コンフィギュレーション

スイッチの設定

ラップトップが接続されているスイッチポートは、VLANが39に設定されたアクセスポートとし て設定されます。

<#root>

Switch1

#show run interface Gig 0/1

Current configuration : 205 bytes

```
!
interface GigabitEthernet0/1
description Laptop1
switchport access vlan 39
switchport mode access
end
```

<#root>

Switch2

#show run interface Gig 0/8
Current configuration : 205 bytes
!
interface GigabitEthernet0/8
description Laptop2
switchport access vlan 39

switchport mode access

```
end
```

APが接続されているスイッチポートは、ネイティブVLANが39に設定されたトランクモードになります。

#### <#root>

Switch1

```
#show run interface Gig 0/8
Building configuration...
!
interface GigabitEthernet0/8
description 1542-1 (RAP)
switchport mode trunk
switchport trunk native vlan 39
end
```

#### <#root>

Switch2

```
#show run interface Gig 0/1
Building configuration...
!
interface GigabitEthernet0/1
description 1542-1 (RAP)
switchport mode trunk
switchport trunk native vlan 39
end
```

APの工場出荷時設定へのリセット

新しい導入を開始する前に、APを工場出荷時の状態にリセットすることを推奨します。これは、 APのモード/リセットボタンを押し、電源を差し込んで、20秒以上保持し続けることによって実 行できます。これにより、以前のすべての設定が消去されます。APには、コンソール接続を介し てアクセスできます。デフォルトのユーザ名はCisco(大文字と小文字は区別されます)、パスワ ードはCisco(大文字と小文字は区別されます)です。

Mobility ExpressでAPがすでに実行されている場合は、工場出荷時のリセットによってAPが Lightweightモードに戻るとは限りません。重要な手順は、APがLightweightイメージまたは Mobility Expressイメージのどちらを実行しているかを特定することです。

APがLightweightの場合は、Mobility ExpressコードをダウンロードしてMobility Expressに変換で きます。APがすでにMobility Expressモードになっている場合は、アクセスポイント/コントロー ラのGUIでアップグレードプロセスに従って、ソフトウェアバージョンを変更する必要がありま す。

Lightweightイメージを実行するAPからのshow versionの例(図1を参照):

cisco AIR-AP1562I-E-K9 ARMv7 Processor rev 1 (v7l) with 1028616/605344K bytes of memory. Processor board ID FCZ2150Z099 AP Running Image : 8.5.151.0 Primary Boot Image : 8.5.151.0 Backup Boot Image : 0.0.0.0 1 Gigabit Ethernet interfaces 2 802.11 Radios Radio Driver version : 9.0.5.5-W8964 Radio FW version : 9.1.8.1 NSS FW version : 2.4.26

# 次に、Mobility Expressソフトウェアですでに実行されているAPの例を示します(APがMobility Expressソフトウェアを実行している場合)。

AP#show version . .. AP Running Image : 8.10.185.0 Primary Boot Image : 8.10.185.0 Backup Boot Image : 8.10.185.0 . .. . AP Image type : MOBILITY EXPRESS IMAGE AP Configuration : MOBILITY EXPRESS CAPABLE

## Lightweight capwapイメージの1542-2(MAP)へのダウンロード

ラップトップ1はTFTPサーバとして使用されます。AP 1542-2をスイッチ1 Gig 0/8ポートに最初 に接続するだけで、アップグレードを実行できます。software.cisco.comの1542 Lightweightイメ ージで、8.10.185のリリースイメージに対応する15.3.3-JJ1(フルネームap1g5-k9w8-tar.153-3.JK9.tar)をダウンロードします。最新のLightweight APイメージは、常に最新のMEバージョンに 対応します。

イメージをTFTPルートフォルダに配置します。 コンソールケーブルを接続し、デフォルトのク レデンシャル(ユーザ名はCisco、パスワードもCisco)を使用してログインします。 APにIPアドレ スを割り当て、次のコマンドを使用してアップグレードを実行します。

#capwap ap ip 192.168.1.202 255.255.255.0 192.168.1.1
#archive download-sw /reload tftp://192.168.1.100/ap1g5-k9w8-tar.153-3.JK9.tar

APはアップグレードを実行してからリブートします。show versionコマンドを使用して、アップ グレードが正常に行われたことを確認します。

#### <#root>

MAP#

show version

| AP Running Image   | : 8.10.185.0 |
|--------------------|--------------|
| Primary Boot Image | : 8.10.185.0 |
| Backup Boot Image  | : 8.8.125.0  |

APをスイッチ1から抜き、スイッチ2に接続し直す。

注:MAPのイメージを手動でアップグレードすることで、メッシュリンクが確立された後に 地上波で行われるイメージのアップグレードプロセスを回避できます。

AP 1542-1(RAP)へのMobility Express対応イメージのダウンロード

1542 AP用のMobility Express 8.10.105リリースでは、.tarと.zipの2つの使用可能なファイルが表示されます。.tarファイルのダウンロード

| Aironet 1542l Outdoor Access Poir                                                                                                    | nt                                                              |           |             |
|----------------------------------------------------------------------------------------------------|-----------------------------------------------------------------|-----------|-------------|
| Release 8.10.185.0<br>My Notifications                                                                                                    | Related Links and Documentation<br>Release Notes for 8.10.185.0 |           |             |
|                                                                                                    |                                                                 |           |             |
| File Information                                                                                                    | Release Date                                                    | Size      |             |
| Cisco 1540 Series Mobility Express Release 8.10 Software,to be<br>used for conversion from Lightweight Access Points only.<br>AIR-AP1540-K9-ME-8-10-185-0.tar<br>Advisories                                         | 24-Mar-2023                                                     | 60.80 MB  | ±₩          |
| Cisco 1540 Series Mobility Express Release 8.10 Software. Access<br>Point image bundle, to be used for software update and/or<br>supported access points images.<br>AIR-AP1540-K9-ME-8-10-185-0.zip<br>Advisories ☐ | 24-Mar-2023                                                     | 503.27 MB | <u>+</u> \; |

.tarファイルのダウンロード

物理的なWLCとは異なり、MEアクセスポイントには、すべてのAPイメージを保存するのに十分 なフラッシュメモリがありません。そのため、さらに別のAPをMobility Expressアクセスポイン トに加入させる場合は、TFTPサーバに常にアクセス可能にしておくことが必要です。この例のよ うにAPを手動でアップグレードする場合、この手順は必要ありません。

アップグレードを実行するには、コンソールをAP 1542-1に接続し、IPアドレスを割り当てて、

### イメージのアップグレードを実行します。

#capwap ap ip 192.168.1.201 255.255.255.0 192.168.1.1
#ap-type mobility-express tftp://192.16.1.100/AIR-AP1540-K9-ME-8-10-185.tar

アップグレードが完了すると、APがリブートします。APが起動するとすぐに、コントローラ部 分も起動し始めます。まもなく、ゼロデイプロビジョニングSSID「CiscoAirProvision」がブロー ドキャストされるようになります。

コンソールを表示している場合は、CLIウィザードは表示されますが、APをそのように設定しないでください。Over-the-Air GUIウィザードを使用できます。

ゼロデイSSIDプロビジョニング

パスワードpasswordを使用して、APによってブロードキャストされる「CiscoAirProvision」 SSIDに接続します。ラップトップは、サブネット192.168.1.0/24からIPアドレスを取得します。

SSIDがブロードキャストされない場合、APが「Mobility Express CAPABLE」であってもMobility Expressとして実行されていない可能性があります。その後、AP CLIに接続してap type mobilityexpressを入力すると、APがリブートし、プロビジョニングSSIDがブロードキャストされます。

必要に応じて、このセットアップ中に「capwap ap mode local/flex-bridge」を使用して、ローカ ルモードとメッシュモードの間でAPを変換することもできます。

Webブラウザでアドレス<u>http://192.168.1.1</u>を開きます。 このページは、初期設定ウィザードにリ ダイレクトされます。 管理者ユーザ名とパスワードを指定してコントローラに管理者アカウント を作成し、Startをクリックします。

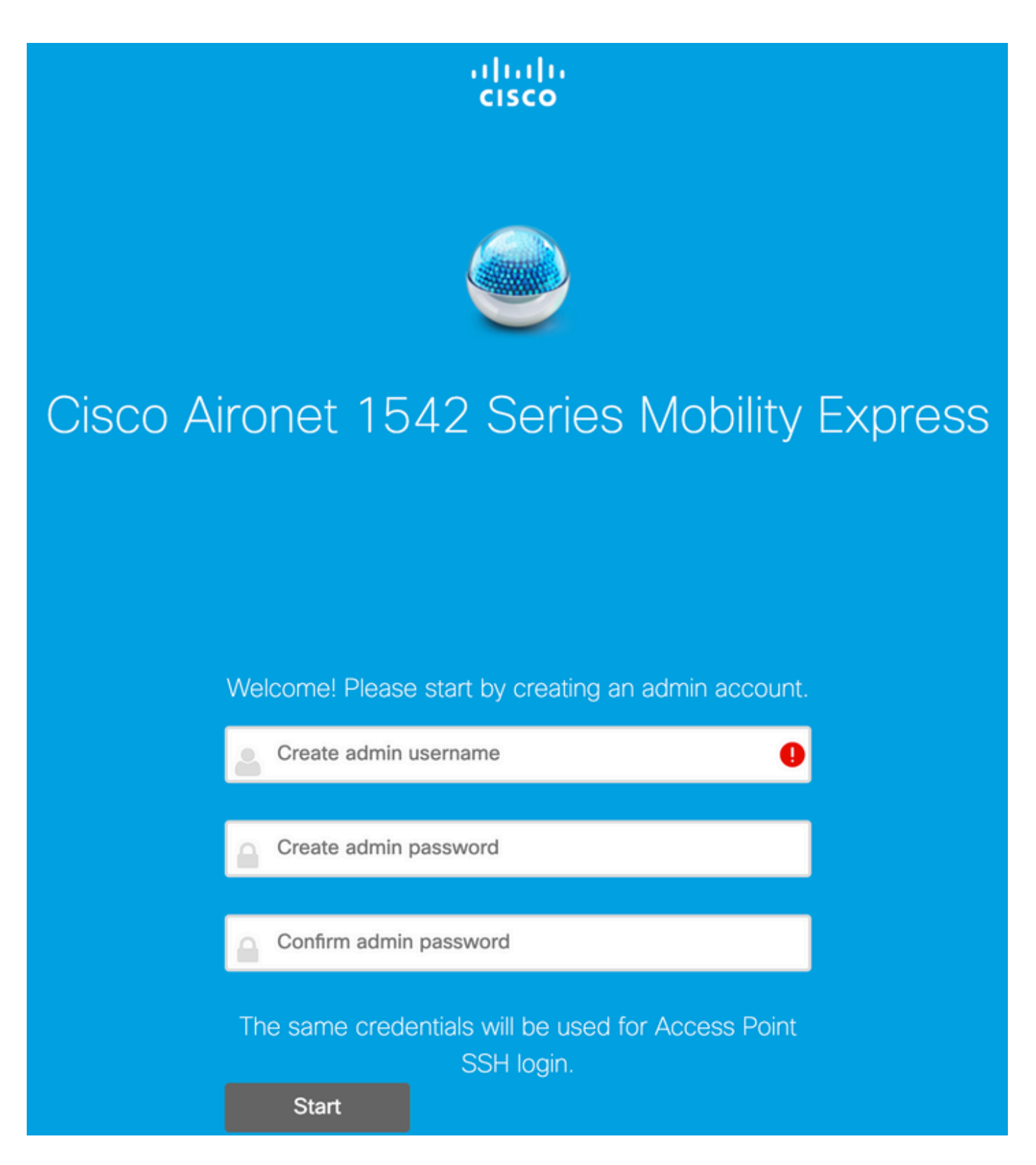

## 次の手順では、値を指定してコントローラを設定します。

| フィールド名  | 説明                                                        |
|---------|-----------------------------------------------------------|
| システム名   | Mobility Express APのシステム名を入力します<br>。例:MobilityExpress-WLC |
| Country | ドロップダウンリストから国を選択します。                                      |

| 日付/時刻             | 現在の日時を選択します。<br>注:ウィザードは、JavaScriptを使用してコン<br>ピュータからクロック情報(日付と時刻)をイ<br>ンポートしようとします。続行する前にクロッ<br>ク設定を確認することを強くお勧めします。ア<br>クセスポイントは、クロック設定に基づいて<br>WLCに参加します。 |
|-------------------|----------------------------------------------------------------------------------------------------|
| TimeZone          | 現在のタイムゾーンを選択します。                                                                                                    |
| NTP サーバ           | NTPサーバの詳細を入力します。                                                                                                    |
| Management IP     | 管理IPアドレスを入力します。注:アクセスポ<br>イントに割り当てられているIPとは異なるIPア<br>ドレスを指定する必要があります。この例では<br>、APが。201 IPを取得している間に、設定ウィ<br>ザードで。200を割り当てます。両方が使用さ<br>れます。                   |
| サブネット マスク         | サブネットマスクアドレスを入力します。                                                                                                    |
| [Default Gateway] | デフォルトゲートウェイを入力します。                                                                                                    |

この設定では、DHCPサーバはスイッチ1で実行されるため、ME WLCで有効にする必要はありま せん。メッシュオプションをスライドして [Enable] Nextをクリックします。

| cisco Cisco Aironet 1 | 542 Series Mobility Express     |     |
|-----------------------|---------------------------------|-----|
| 1 Set Up Your         | Controller                      |     |
| System Name           | ME                              | 0   |
| Country               | Netherlands (NL)                | • 0 |
| Date & Time           | 11/05/2019 🛗 10:31:31           |     |
| Timezone              | Amsterdam, Berlin, Rome, Vienna | • 0 |
| NTP Server            | (optional)                      | 0   |
| Enable IP Ma          | anagement(Management Network) 📀 |     |
| Management IP Address | 192.168.1.200                   | 0   |
| Subnet Mask           | 255.255.255.0                   |     |
| Default Gateway       | 192.168.1.1                     |     |
| Mesh                  |                                 |     |

Enable DHCP Server (Management Network)

## 次の手順では、次のフィールドを指定してワイヤレスネットワークを作成します。

| フィールド名  | 説明                                                             |
|---------|----------------------------------------------------------------|
| ネットワーク名 | ネットワーク名を入力します。                                                 |
| セキュリティ  | 次のいずれかを選択します WPA2 Personalセキ<br>ュリティタイプをドロップダウンリストから選<br>択します。 |
| パスフレーズ  | 事前共有キー(PSK)を指定します。                                             |

| パスフレ | ーズの確認 |
|------|-------|
|------|-------|

このネットワークは、後の段階で無効にできます。

| cisco  | Cisco | Aironet 1542 Series Mobility Express |   |
|--------|-------|--------------------------------------|---|
|        | 1     | Set Up Your Controller               | 0 |
| >      |       |                                      |   |
|        | 2     | Create Your Wireless Networks        |   |
| $\sim$ |       |                                      |   |

## **Employee Network**

| Network Name       | Employee      | ] 0 |
|--------------------|---------------|-----|
| Security           | WPA2 Personal | 0   |
| Passphrase         |               | 0   |
| Confirm Passphrase |               | ]   |
|                    |               |     |
|                    | Back Next     |     |

[詳細設定]タブで、 RFパラメータの最適化 スライダを無効にし、「Next」をクリックします。

| cisco  | Cisco | Aironet 1542 Series Mobility Express |   |
|--------|-------|--------------------------------------|---|
|        | 1     | Set Up Your Controller               | 0 |
| >      |       |                                      |   |
|        | 2     | Create Your Wireless Networks        |   |
| >      |       |                                      |   |
|        | 3     | Advanced Setting                     |   |
| $\sim$ |       |                                      |   |
| (      |       | RF Parameter Optimization            |   |

設定が確認されると、WLCがリブートします。

The controller has been fully configured and will restart in 60 seconds.

## Next Steps:

After the controller is restarted, it will be accessible from the network by going to this URL https://192.168.1.200

| 1 Controller Settings  |                                 |  |
|------------------------|---------------------------------|--|
| Usemame                | admin                           |  |
| System Name            | ME                              |  |
| Country                | Netherlands (NL)                |  |
| Date & Time            | 11/05/2019 10:31:39             |  |
| Timezone               | Amsterdam, Berlin, Rome, Vienna |  |
| NTP Server             | -                               |  |
|                        |                                 |  |
| Management IP Address  | 192.168.1.200                   |  |
| Management IP Subnet   | 255.255.255.0                   |  |
| Management IP Gateway  | 192.168.1.1                     |  |
| Mesh                   | Yes                             |  |
| Controller DHCP        |                                 |  |
| 2 Wireless Network Set | ungs                            |  |
| Employee Network       |                                 |  |
| Network Name           | Employee                        |  |
| Security               | WPA2 Personal                   |  |
| Passphrase:            | *****                           |  |
|                        |                                 |  |

## 追加のメッシュ設定

メッシュリンクを確立する前に、MAPをフレックスブリッジモードに変換する必要があります。 初期設定中にメッシュオプションが有効になっている場合、RAPはすでにflex-bridgeモードにな っています。これはCLIから実行できます。

<#root>

MAP#

capwap ap mode flex-bridge

MAP top join the MEコントローラを許可する必要があります。MAPで、イーサネットインターフェイスのMACアドレスを見つけます。

<#root>

MAP#

show interfaces wired 0

wired0 Link encap:Ethernet HWaddr

00:EE:AB:83:D3:20

inet addr:192.168.1.202 Bcast:192.168.1.255 Mask:255.255.255.0
UP BROADCAST RUNNING PROMISC MULTICAST MTU:1500 Metric:1
RX packets:183 errors:0 dropped:11 overruns:0 frame:0
TX packets:192 errors:0 dropped:0 overruns:0 carrier:0
collisions:0 txqueuelen:80
RX bytes:19362 (18.9 KiB) TX bytes:22536 (22.0 KiB)

ラップトップ1から、<u>https://192.168.1.200</u>経由でMEコントローラのWebインターフェイスにアク セスします。エキスパートモードを有効にすると(右上隅)、ワイヤレス設定の下にメッシュタ ブが表示されます。MACフィルタリングで、MAPのイーサネットMACアドレスを追加します。

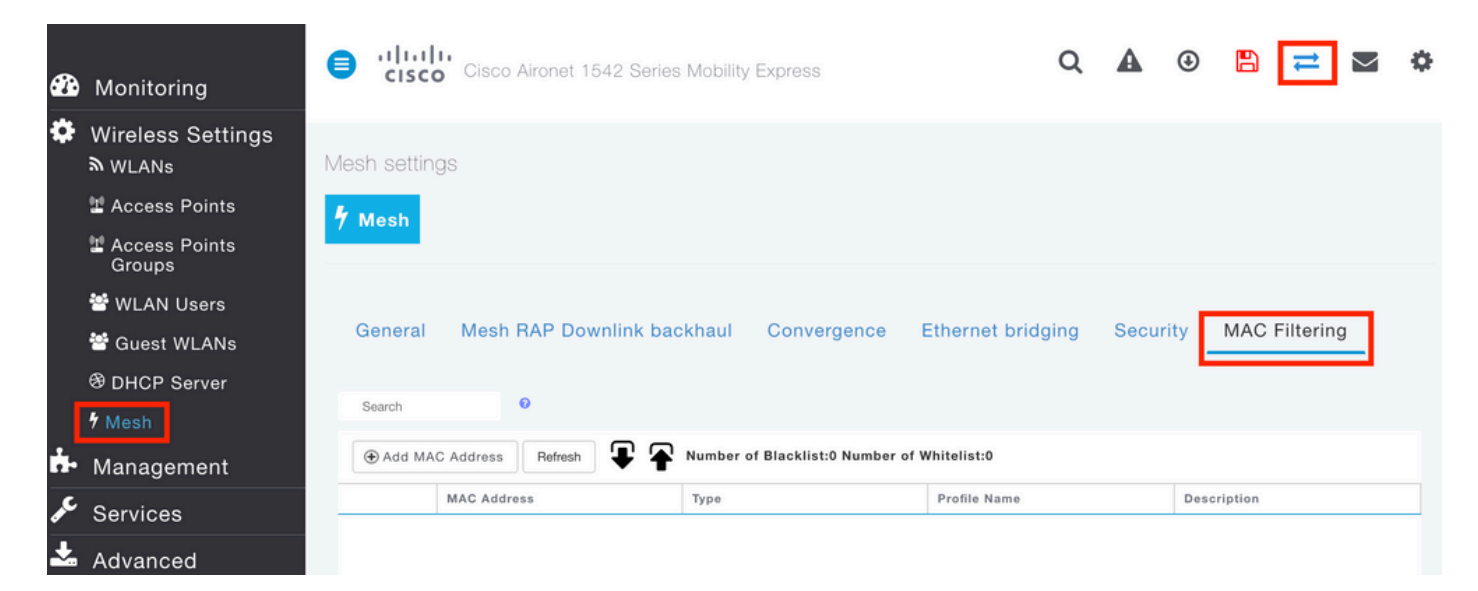

Add MAC Address

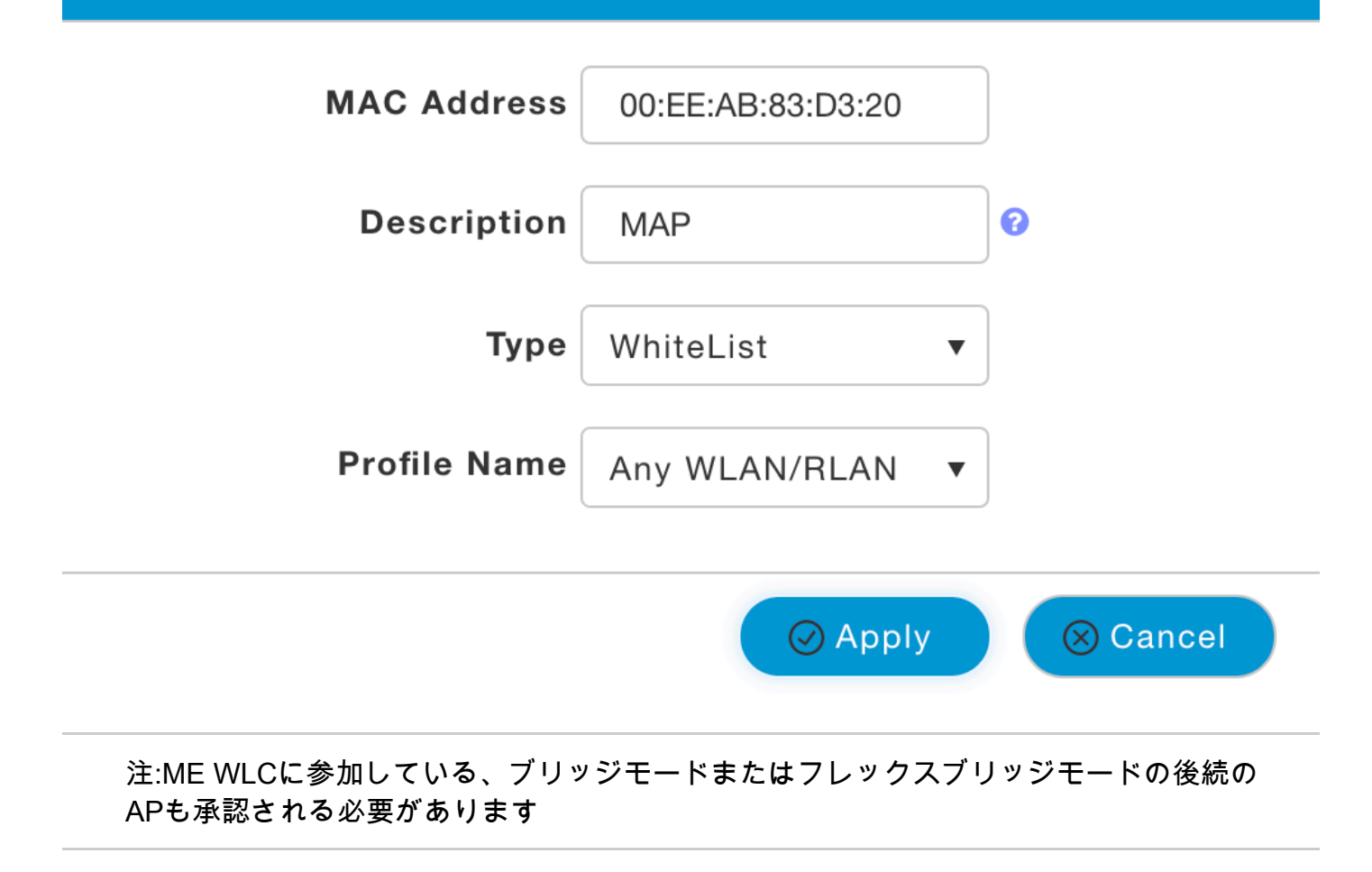

これを設定した後、メッシュリンクを確立する必要があります。MAPの背後にある有線クライア ントがメッシュリンクを介してトラフィックを渡すためには、MAPのWireless Settings > Access Points > MAP > Meshでイーサネットブリッジングを有効にする必要があります。

×

| Cisco Aironet 1542 Series Mobility  | / Express                                           |                  |
|-------------------------------------|-----------------------------------------------------|------------------|
|                                     | RAP(Active Controller)                              | ×                |
| ACCESS POINTS ADMINISTRATION        | General Controller Radio 1 (2.4 GHz) Radio 2 (5GHz) | Mesh             |
| Q Search                            | AP Role Root V                                      |                  |
|                                     | Bridge Type Outdoor                                 |                  |
|                                     | Bridge Group Name                                   |                  |
| Refresh                             | Strict Matching BGN                                 |                  |
| Select Manage Type Location         | Daisy Chaining                                      |                  |
| C D ME Capable default location     | Preferred Parent                                    | 8                |
|                                     | Backhaul Interface                                  |                  |
|                                     | Bridge Data Rate (Mbps) auto 🔻                      |                  |
|                                     | Install Mapping on Radio<br>Backhaul                |                  |
|                                     | Ethernet Link Status                                |                  |
|                                     | PSK Key TimeStamp                                   | lete PSK         |
|                                     | Mesh RAP Downlink backhaul 🕢                        |                  |
| He et a 1 1 F H 10 F items per page | S GHZ 02.4 GHZ Ethernet Bridging State              |                  |
|                                     | Acti Interface Name Oper Status Mode                | VLAN Id          |
|                                     | GigabitEthernet0 UP Access                          | 0                |
|                                     | и « 1 1 » н                                         | 1 - 1 of 1 items |
|                                     |                                                     | Apply Cancel     |

メッシュリンクが5 GHz帯域を使用している場合は、レーダーシグニチャの影響を受ける可能性 があります。RAPは、レーダーイベントを検出すると、別のチャネルに切り替えます。チャネル が切り替えられることをRAPがMAPに通知するように、Channel Change Notification (CCN;チ ャネル変更通知)を有効にすることをお勧めします。これにより、MAPが使用可能なすべてのチ ャネルをスキャンする必要がなくなるため、コンバージェンス時間が大幅に短縮されます。

| General | Mesh RAP Downlink b    | ackhaul | Convergence | Ethe | rnet bridging | Security | MAC Filtering |
|---------|------------------------|---------|-------------|------|---------------|----------|---------------|
|         | Mode                   | Standar | d           | ٠    | ]             |          |               |
| Chann   | el Change Notification |         |             |      |               |          |               |
|         | Background Scanning    |         |             |      |               |          |               |
|         |                        | Apply   |             |      |               |          |               |

## 確認

show mesh ap summaryコマンドを実行して、MAPが結合されたことを確認できます。

#### <#root>

(Cisco Controller) >

show mesh ap summary

| AP Name   | AP Model         | BVI MAC           | CERT MAC          | Нор | Bridge Group Name |
|-----------|------------------|-------------------|-------------------|-----|-------------------|
| RAP       | AIR-AP1542I-E-K9 | 00:fd:22:19:8c:f8 | 11:22:33:44:55:66 | 0   | default           |
| MAP       | AIR-API542D-E-K9 | 00:ee:ab:83:d3:20 | 11:22:33:44:55:66 | T   | detault           |
| Number of | Mesh APs         | 0                 |                   |     |                   |
| Number of | RAPs             | 0                 |                   |     |                   |
| Number of | MAPs             | 0                 |                   |     |                   |
| Number of | Flex+Bridge APs  | 2                 |                   |     |                   |
| Number of | Flex+Bridge RAPs | 1                 |                   |     |                   |
| Number of | Flex+Bridge MAPs | 1                 |                   |     |                   |

リンクがトラフィックを通過しているかどうかをテストするために、ラップトップ1からラップト ップ2にpingを実行してみます。

<#root>

VAPEROVI:~ vaperovi\$

ping 192.168.1.101

PING192.168.1.101 (192.168.1.101): 56 data bytes 64 bytes from192.168.1.101: icmp\_seq=0 ttl=64 time=5.461 ms 64 bytes from192.168.1.101: icmp\_seq=1 ttl=64 time=3.136 ms 64 bytes from192.168.1.101: icmp\_seq=2 ttl=64 time=2.875 ms

注:MAPまたはRAPのIPアドレスに対してpingを実行できるのは、メッシュリンクが確立さ

# (「トラブルシューティング」)

### MAP/RAPの場合:

• メッシュイベントのデバッグ

## MEのWLC:

- debug capwap events enable
- debug capwap errors enable
- debug mesh events enable (メッシュイベントのデバッグの有効化)

MAPから確認された正常な参加プロセスの例(関連しないメッセージが修正されています):

#### <#root>

MAP#debug mesh events Enabled all mesh event debugs

[\*11/05/2019 18:28:24.5699] EVENT-MeshRadioBackhaul[1]: Sending SEEK\_START to Channel Manager [\*11/05/2019 18:28:24.5699] EVENT-MeshChannelMgr[1]:

#### Starting regular seek

```
[*11/05/2019 18:28:24.5699] EVENT-MeshChannelMgr[1]: channels to be seeked: 100
[*11/05/2019 18:28:06.5499] EVENT-MeshChannelMgr[0]: start scanning on channel 1.
[*11/05/2019 18:28:06.5499] EVENT-MeshChannelMgr[1]: start scanning on channel 100.
[*11/05/2019 18:28:06.5699] EVENT-MeshRadioBackhaul[1]: Sending ADD_LINK to MeshLink
[*11/05/2019 18:28:06.5699] EVENT-MeshAwppAdj[1][D4:78:9B:7B:DF:11]: AWPP adjacency added channel(100)
[*11/05/2019 18:28:06.5699] EVENT-MeshRadioBackhaul[1]: Sending ADJ_FOUND to Channel Manager 0x64
[*11/05/2019 18:28:06.5699] EVENT-MeshChannelMgr[1]: Adj found on channel 100.
[*11/05/2019 18:28:07.2099] ipv6 gw config loop in Ac discovery
[*11/05/2019 18:28:08.5499] EVENT-MeshChannelMgr[0]: scanning timer expires.
[*11/05/2019 18:28:08.7899] EVENT-MeshChannelMgr[0]: continue scanning on channel 2.
[*11/05/2019 18:28:08.7899] EVENT-MeshChannelMgr[1]: scanning timer expires.
[*11/05/2019 18:28:09.0399] EVENT-MeshChannelMgr[1]: continue scanning on channel 104.
[*11/05/2019 18:28:09.2099] ipv6 gw config loop in Ac discovery
[*11/05/2019 18:28:10.7899] EVENT-MeshChannelMgr[0]: scanning timer expires.
[*11/05/2019 18:28:11.0199] EVENT-MeshChannelMgr[0]: continue scanning on channel 3.
[*11/05/2019 18:28:11.0399] EVENT-MeshChannelMgr[1]: scanning timer expires.
[*11/05/2019 18:28:11.2099] ipv6 gw config loop in Ac discovery
[*11/05/2019 18:28:11.3099] EVENT-MeshChannelMgr[1]: continue scanning on channel 108.
[*11/05/2019 18:28:13.0199] EVENT-MeshChannelMgr[0]: scanning timer expires.
[*11/05/2019 18:28:13.2099] ipv6 gw config loop in Ac discovery
[*11/05/2019 18:28:13.2499] EVENT-MeshChannelMgr[0]: continue scanning on channel 4.
[*11/05/2019 18:28:13.3099] EVENT-MeshChannelMgr[1]: scanning timer expires.
[*11/05/2019 18:28:13.5599] EVENT-MeshChannelMgr[1]: continue scanning on channel 112.
[*11/05/2019 18:28:15.2099] ipv6 gw config loop in Ac discovery
[*11/05/2019 18:28:15.2499] EVENT-MeshChannelMgr[0]: scanning timer expires.
[*11/05/2019 18:28:15.5099] EVENT-MeshChannelMgr[0]: continue scanning on channel 5.
[*11/05/2019 18:28:15.5599] EVENT-MeshChannelMgr[1]: scanning timer expires.
[*11/05/2019 18:28:15.8099] EVENT-MeshChannelMgr[1]: continue scanning on channel 116.
```

[\*11/05/2019 18:28:35.7999] EVENT-MeshChannelMgr[1]: Mesh BH requests to switch to channel 100, width 2 [\*11/05/2019 18:28:35.8199] EVENT-MeshChannelMgr[0]: abort scanning. [\*11/05/2019 18:28:35.8199] EVENT-MeshChannelMgr[0]: Set to configured channel 1, width 20 MHz [\*11/05/2019 18:28:36.6699] ipv6 gw config loop in Ac discovery [\*11/05/2019 18:28:37.5099] EVENT-MeshRadioBackhaul[1]: Sending LINK\_UP to MeshLink [\*11/05/2019 18:28:37.5099] CRIT-MeshLink: Set Root port Mac: D4:78:9B:7B:DF:11 BH Id: 2 Port:54 Device [\*11/05/2019 18:28:37.5099] EVENT-MeshLink: Sending NOTIFY\_SECURITY\_LINK\_UP to MeshSecurity [\*11/05/2019 18:28:37.5099] EVENT-MeshSecurity: Intermodule message NOTIFY\_SECURITY\_LINK\_UP [\*11/05/2019 18:28:37.5099] EVENT-MeshSecurity: Start full auth to parent D4:78:9B:7B:DF:11 [\*11/05/2019 18:28:37.5099] EVENT-MeshSecurity: start\_auth, Parent(D4:78:9B:7B:DF:11) state changed to [\*11/05/2019 18:28:37.5199] EVENT-MeshSecurity: Opening wpas socket [\*11/05/2019 18:28:37.5199] EVENT-MeshSecurity: start socket to WPA supplicant [\*11/05/2019 18:28:37.5199] EVENT-MeshSecurity: MeshSecurity::wpas\_init my\_mac=00:EE:AB:83:D3:20, usern [\*11/05/2019 18:28:38.6699] ipv6 gw config loop in Ac discovery [\*11/05/2019 18:28:40.6699] ipv6 gw config loop in Ac discovery [\*11/05/2019 18:28:40.6799] EVENT-MeshSecurity: Generating pmk r0 as child(D4:E8:80:A0:D0:B1) [\*11/05/2019 18:28:40.6899] EVENT-MeshSecurity: pmk(eap) r0 generated for D4:78:9B:7B:DF:11: 5309c9fb 0 [\*11/05/2019 18:28:40.6899] EVENT-MeshSecurity: EAP authentication is done, Parent(D4:78:9B:7B:DF:11) s [\*11/05/2019 18:28:40.6899] EVENT-MeshSecurity: Child(D4:E8:80:A0:D0:B1) generating keys to Parent D4:7 [\*11/05/2019 18:28:40.6899] EVENT-MeshSecurity: Processing TGR\_AUTH\_RSP, Parent(D4:78:9B:7B:DF:11) stat [\*11/05/2019 18:28:40.6899] CRIT-MeshSecurity: Mesh Security successful authenticating parent D4:78:9B: [\*11/05/2019 18:28:40.6899] EVENT-MeshLink: Mac: D4:78:9B:7B:DF:11 bh\_id:2 auth\_result: 1 [\*11/05/2019 18:28:40.6899] EVENT-MeshLink: Sending NOTIFY\_SECURITY\_DONE to Control [\*11/05/2019 18:28:40.6899] EVENT-MeshLink: Mesh Link:Security success on parent :D4:78:9B:7B:DF:11 [\*11/05/2019 18:28:40.6899] EVENT-MeshLink: Uplink Auth done: Mac: D4:78:9B:7B:DF:11 Port:54 Device:DEV [\*11/05/2019 18:28:40.6899] EVENT-MeshSecurity: Processing TGR\_REASSOC\_RSP, Parent(D4:78:9B:7B:DF:11)

state changed to STATE\_RUN

[\*11/05/2019 18:28:40.6899] EVENT-MeshAwppAdj[1][D4:78:9B:7B:DF:11]: auth\_complete Result(PASS)
.
...
[\*11/05/2019 18:28:45.6799] CAPWAP State: Discovery
[\*11/05/2019 18:28:45.6799] Discovery Request sent to 192.168.1.200, discovery type STATIC\_CONFIG(1)
[\*11/05/2019 18:28:45.6899] Discovery Request sent to 192.168.1.200, discovery type STATIC\_CONFIG(1)
[\*11/05/2019 18:28:45.6899] Sent Discovery to mobility group member 1. 192.168.1.200, type 1.
[\*11/05/2019 18:28:45.7099] Discovery Request sent to 255.255.255.255, discovery type UNKNOWN(0)
[\*11/05/2019 18:28:46.9699] AP GW IP Address updated to 192.168.1.1
[\*11/05/2019 18:28:47.3999] Flexconnect Switching to Standalone Mode!
[\*11/05/2019 18:28:47.4599] EVENT-MeshLink: Sending NOTIFY\_CAPWAP\_COMPLETE to Control
[\*11/05/2019 18:28:47.4599] EVENT-MeshControl: Capwap Complete Notification: bh:2 Result:2
[\*11/05/2019 18:28:47.4599] EVENT-MeshControl: Received CAPWAP Disconnect for: bh\_id(2), D4:78:9B:7B:DF

Discovery Response from 192.168.1.200

[\*11/05/2019 18:28:47.4899]

. .

. Adding Ipv4 AP manager 192.168.1.200 to least load [\*11/05/2019 18:28:55.1299] WLC: ME ApMgr count 1, ipTransportTried 0, prefer-mode 1, isIpv40rIpv6Stati [\*11/05/2019 18:28:55.1399] IPv4 Pref mode. Choosing AP Mgr with index 0, IP 192.168.1.200, load 1, AP [\*11/05/2019 18:28:55.1399] capwapSetTransportAddr returning: index 0, apMgrCount 0 [\*11/06/2019 13:23:36.0000] [\*11/06/2019 13:23:36.0000] CAPWAP State: DTLS Setup [\*11/06/2019 13:23:36.0000] DTLS connection created sucessfully local\_ip: 192.168.1.202 local\_port: 524 [\*11/06/2019 13:23:36.8599] Dtls Session Established with the AC 192.168.1.200, port 5246 [\*11/06/2019 13:23:36.8599]

[\*11/06/2019 13:23:36.8599] CAPWAP State: Join [\*11/06/2019 13:23:36.8699] Sending Join request to 192.168.1.200 through port 5248 [\*11/06/2019 13:23:36.8899] Join Response from 192.168.1.200 [\*11/06/2019 13:23:36.8899] AC accepted join request with result code: 0 . . CAPWAP data tunnel UPDATE to forwarding SUCCEEDED [\*11/06/2019 13:23:37.4999] Starting Post Join timer [\*11/06/2019 13:23:37.4999] [\*11/06/2019 13:23:37.4999] CAPWAP State: Image Data [\*11/06/2019 13:23:37.5099] AP image version 8.10.105.0 backup 8.8.125.0, Controller 8.10.105.0 [\*11/06/2019 13:23:37.5099] Version is the same, do not need update. [\*11/06/2019 13:23:37.6399] do NO\_UPGRADE, part1 is active part [\*11/06/2019 13:23:37.6499] [\*11/06/2019 13:23:37.6499] CAPWAP State: Configure [\*11/06/2019 13:23:37.6599] DOT11\_CFG[0] Radio Mode is changed from Remote Bridge to Remote Bridge [\*11/06/2019 13:23:38.7799] DOT11\_CFG[0]: Starting radio 0 [\*11/06/2019 13:23:38.7799] DOT11\_CFG[1]: Starting radio 1 [\*11/06/2019 13:23:38.8899] EVENT-MeshRadioBackhaul[0]: BH\_RATE\_AUTO [\*11/06/2019 13:23:38.8899] EVENT-MeshSecurity: Intermodule message LSC\_MODE\_CHANGE [\*11/06/2019 13:23:38.9099] CAPWAP data tunnel UPDATE to forwarding SUCCEEDED [\*11/06/2019 13:23:38.9999] Setting Prefer-mode IPv4 [\*11/06/2019 13:23:39.0499] [\*11/06/2019 13:23:39.0499]

CAPWAP State: Run

[\*11/06/2019 13:23:39.0499] EVENT-MeshCapwap: CAPWAP joined controller [\*11/06/2019 13:23:39.0599] CAPWAP moved to RUN state stopping post join timer [\*11/06/2019 13:23:39.1599] CAPWAP data tunnel ADD to forwarding SUCCEEDED [\*11/06/2019 13:23:39.2299]

AP has joined controller ME

[\*11/06/2019 13:23:39.2599]

Flexconnect Switching to Connected Mode

!

# ヒント、コツ、よくある間違い

- MAPとRAPを有線で同じイメージバージョンにアップグレードすることで、無線でのイメ ージのダウンロードを回避できます(「ダーティ」RF環境では問題になる可能性がありま す)。
- 5GHzバックホールリンクのチャネル幅を拡大すると、SNRが低下し、誤ったレーダー検出 が発生する可能性があります(主に80MHzと160MHz)。
- メッシュリンク接続は、MAPまたはRAPに対してpingを実行してテストしないでください。メッシュリンクが起動すると、pingは実行できません。
- サイトに導入する前に、制御された環境でセットアップをテストすることを強くお勧めしま

す。

- 外部アンテナを備えたAPを使用する場合は、導入ガイドを参照して、互換性のあるアンテナと接続する必要のあるポートを確認してください。
- メッシュリンクを介して異なるVLANからのトラフィックをブリッジするには、VLAN透過
   機能を無効にする必要があります。
- syslogサーバはデバッグ情報を提供できますが、それ以外の場合はコンソール接続でのみ利 用可能なので、APに対してローカルにすることを検討してください。

翻訳について

シスコは世界中のユーザにそれぞれの言語でサポート コンテンツを提供するために、機械と人に よる翻訳を組み合わせて、本ドキュメントを翻訳しています。ただし、最高度の機械翻訳であっ ても、専門家による翻訳のような正確性は確保されません。シスコは、これら翻訳の正確性につ いて法的責任を負いません。原典である英語版(リンクからアクセス可能)もあわせて参照する ことを推奨します。